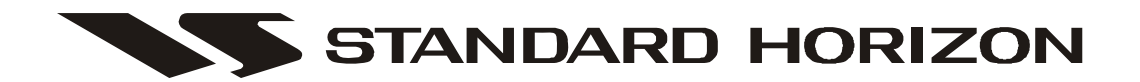

# **CE100**

# Personal Programming System Reference Manual

This Personal Programming System is used to program the HX850S Floating Marine Transceiver with GPS.

With this Programming System, you can quickly and easily program the Standard Horizon HX850S operating channels from your personal computer.

# INSTALLING OR REMOVAL OF PROGRAM

Minimum System Requirements

- $\square IBM^{\textcircled{R}}-Compatible PC with Pentium processor.$
- □ Windows<sup>®</sup> XP, Windows<sup>®</sup> 2000, or Windows<sup>®</sup> Vista Operating System.
- □ Up to 20 Megabytes of free hard disk drive space
- □ Mouse or other pointing device
- □ 256-color display adapter (24-bit color recommended) and monitor with 640 x 480 resolution or higher.

# INSTALLING THE "PROGRAMMING SOFTWARE"

- 1. Install the CE100 Programming Software onto your computer's hard disk drive.
- 2. If your operating system is Windows XP, click the "**Start**" button and select "**Run** ..." then browse to where the files were saved on the hard disk drive in step 1 and select either "CE100.msi" or "setup.exe" and press the [**ENTER**] key.
- 3. Follow the directions on your computer screen.

# TO REMOVE THE "PROGRAMMING SOFTWARE" FROM YOUR COMPUTER

- 1. Click the "Start" button and select "Settings," then "Control Panel."
- 2. Select "Add/Remove Programs" from the "Control Panel" page.
- 3. Select "**CE100**" then click "**Add/Remove**" box.

# MAIN SCREEN

The CE100 Personal Programming System consists of two major sections: the "**System Tree View**" (left side) and its lower folder (right side).

The "SYSTEM TREE VIEW" consists of three categories: the "General", "Programmable Channel", "DSC", and "EXP Channel".

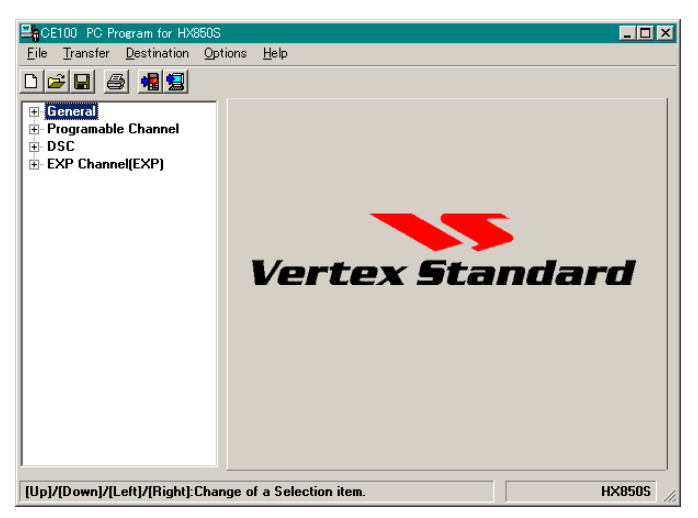

Double click the left mouse button on the "**General**" selection in the left window of the screen to display its lower folder ("**Usable CH Group Setup**", "**Common Setup**", and "**DSC Setup**"), then click the left mouse button on the desired folder to display its contents.

# USABLE CH (CHANNEL) GROUP SETUP Group1/ Group2/ Group3/ EXP CH Group:

These parameters determine which of the possible Channel Groups shall be "Used (♥)" or "Not Used (■)" for the radio.

When the "**EXP CH Group**" parameter is set to "Used (,")," the "**EXP Channel**" category is produced under the "**DSC**" category on the "**System Tree View**."

| EACE100 PC Program for HX850S<br>File Transfer Destination Opti                                                       | ons Help                                                                                                    |                                                               |
|----------------------------------------------------------------------------------------------------|----------------------------------------------------------------------------------------------------|---------------------------------------------------------------|
|                                                                                                    |                                                                                                    |                                                               |
| General     Usable CH Group Setup     Common Setup     OSC Setup     Programable Channel     DSC     EXP Channel(EXP) | Usable Channel Groups<br>Group1<br>Priority CH<br>Status Name<br>Group2<br>Priority CH<br>Status Name<br>NTL<br>Group3<br>Priority CH<br>Status Name<br>CAN | Expansion Channel Groups<br>F EXP CH Group<br>Status Name Exp |
|                                                                                                    |                                                                                                    |                                                               |

# Priority CH (Channel):

This parameter selects the Priority Channel

to be used during Priority Scan and Dual Watch operation.

# Status Name:

This parameter enters the four charactor Alpha/Numeric "Tag" used to identify the Channel Group when the Status Icon is disappered.

To enter the Alpha/Numeric Tag, click the left mouse button on this parameter to enable programming, then type the characters of the desired Alpha/Numeric Tag. Now, press the **[ENTER]** key to save the programmed "Tag."

The charactors to be used include " $0 \sim 9$ ", "A ~ Z", "a ~ z", and some charactors.

# COMMON SETUP

### Starting TX Mode (TX Po Display):

This parameter sets the TX output power used when the radio is first turned on. Available selections are:

Lo Po Only: Sets the TX output power to "LO," when the radio is turned on.

| General       Starting TX Mode         Usable CH Group Setup       DSC Setup         Programable Channel       Scanning Function         SCAN       On         EXP Channel(EXP)       PTT SCAN Clear         Usable Channel       On         Usable Channel       UTC         Offset Time       UTC         Weather Alert       Wx and Scan | Eile Transfer Destination Option                                                                                  | ons Help                                                                                                    |
|----------------------------------------------------------------------------------------------------|----------------------------------------------------------------------------------------------------|----------------------------------------------------------------------------------------------------|
|                                                                                                    | General<br>Usable CH Group Setup<br>Common Setup<br>– DSC Setup<br>Programable Channel<br>DSC<br>EXP Channel(EXP) | Starting TX Mode         TX Po Display       Last TX Po         Scanning Function         SCAN       On         SCAN       On         PTT SCAN Clear       On         Dual Watch       On         Time Setup         Time Display       UTC         Offset Time       0         Weather CH Function         Weather Alert       Wx and Scan |

Lo Po on Changing CH: Sets the TX out-

put power to

"LO," when the radio is turned on or when you switch to a different channel.

Last TX Po:

Sets the TX output power to the same setting used when the radio was turned off.

### Scanning Function (Scan):

This parameter toggles the Scan feature "**On**" or "**Off**."

### Scanning Function (Resume Time):

This parameter selects the Scan Resume Time. Available values are "**1Sec**", "**2sec**", "**3sec**", "**4sec**", "**5sec**", and "**Off**."

When this parameter is set to "**1Sec**", "**2sec**", "**3sec**", "**4sec**", or "**5sec**" The scanner will hold for the selected period (seconds), then resume whether or not the other station is still transmitting. When this parameter is set to "**Off**," the scanner will stop when a signal is received, and will not restart.

### Scanning Function (PTT Scan Clear):

This parameter defines whether the Scan function shall be aborted ("**On**") or not aborted ("**Off**") when the PTT switch is pressed while Scanning is engaged.

### Scanning Function (Dual Watch):

This parameter toggles the Dual Watch feature "On" or "Off."

### Time Setup (Time Display):

This parameter sets the display to be shown in local time ("Local") or UTC time ("UTC").

# Time Setup (Offset Time):

This parameter sets the time offset of your local time from the UTC time.

### Weather CH Function (Weather Alert):

This parameter sets the Weather Alert features. Available selections are:

- **Off**: The Weather Alert feature is not enabled.
- **On Wx**: The Weather Alert feature is enabled while receiving on a Weather (Wx) Channel.
- **On Scan**: The Weather Alert feature is enabled while the Scan feature is activated.
- **Wx and Scan**: The Weather Alert feature is enabled during Weather (Wx) Channel reception, or while Scanning is engaged.

# DSC SETUP ("BASIC SETUP" TAB)

### Available DSC CH Group

# (Group1/Group2/Group3/EXP):

These parameters define whether the DSC function shall be Enabled "**On**" or Disabled "**Off**" for each Channel Group.

## User MMSI:

This parameter programs the User MMSI which is used on Marine Transceiver capable of using Digital Selective Calling (DSC).

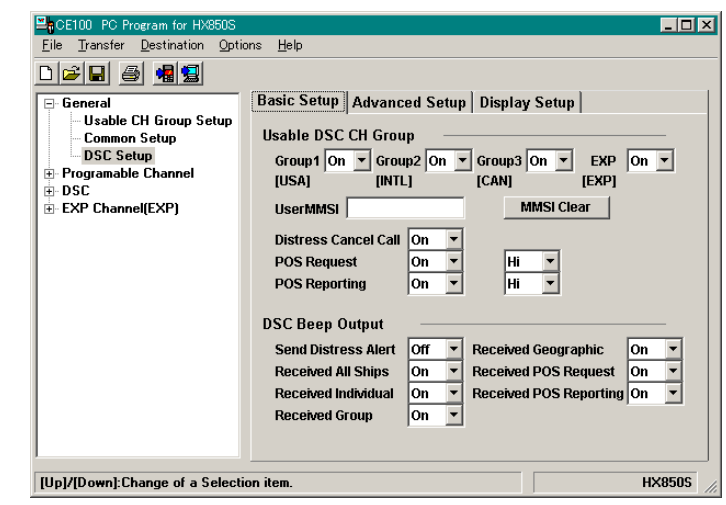

To program the User MMSI, click the left mouse button on this parameter to enable programming, then enter the nine digits MMSI number. Now, press the [ENTER] key to save the programmed MMSI number.

**Important Notice:** Entering the wrong number may gave to trouble to another DSC user. Enter the correct number absolutely.

### Clear:

This button clears the MMSI number.

Click the left mouse button on the [CLEAR] button to clear the current MMSI number.

# Distress Cancel Call:

This parameter define whether the Distress Cancel Call feature shall be Enabled "**On**" or Disabled "**Off**."

When this parameter is set to "**On**," you may send a message to other vessels to cancel the Distress Call that was made in error.

# POS Request:

This parameter define whether the Position Request feature shall be Enabled "**On**" or Disabled "**Off**."

When this parameter is set to "**On**," allows you to know the position of another vessel.

You may select the transmit output power between "**Hi**" and "**Low**" when sending the POS Request by selection box at the right hand of this parameter.

### POS Reporting:

This parameter defines whether the Position Send feature shall be Enabled "**On**" or Disabled "**Off**."

When this parameter is set to "**On**," allows you to send your position to another vessel. You may select the transmit output power between "**Hi**" and "**Low**" when sending the POS Send by the selection box at the right hand of this parameter.

### **DSC Beep Output:**

These parameters define whether the Special Acoustic Beep output shall be Enabled "**On**" or Disabled "**Off**" for each DSC signal is received.

# DSC SETUP ("Advanced Setup" Tab)

These parameters define whether the each DSC service shall be Enabled "**On**" or Disabled "**Off**" for each categories.

You may select the transmit output power of the Enabled "**On**" category between "**Hi**" and "**Low**" by the selection box at the right hand of each category.

| CE100 PC Program for HX850S                                  |                            | _ <b>_ _</b> ×        |
|--------------------------------------------------------------|----------------------------|-----------------------|
| <u>File</u> <u>Transfer</u> <u>D</u> estination <u>Optic</u> | ons <u>H</u> elp           |                       |
| D 🚅 🖬 🍯 📲 😫                                                  |                            |                       |
| 🖃 General                                                    | Basic Setup Advanced Setup | Display Setup         |
| - Usable CH Group Setup                                      |                            |                       |
| Common Setup                                                 | ALL Ships Call             | Group Call            |
| DSL Setup     Programable Chappel                            | Distress Off 💌 – Hi 💌      | Distress Off 💌 – Hi 💌 |
|                                                              | Urgency On 🔻 – Hi 🔻        | Urgency Off 🔻 – Hi 👻  |
|                                                              | Safety On V - Hi V         | Safety Off V - Hi V   |
|                                                              | Routine or                 | Routing a lur         |
|                                                              |                            |                       |
|                                                              |                            |                       |
|                                                              | Individual Call            |                       |
|                                                              | Distross Off T             | Log Clear             |
|                                                              |                            |                       |
|                                                              | Urgency Off 💌 – Hi 💌       | Distress Log Clear    |
|                                                              | Safety Off - Hi            | DSC Log Clear         |
|                                                              | Routine On 🔻 – Hi 🔻        |                       |
|                                                              |                            |                       |
|                                                              |                            |                       |
| [Up]/[Down]:Change of a Selection                            | on item.                   | HX850S                |

# DSC SETUP ("DISPLAY SETUP" TAB)

These parameters define whether the ACK Menu list shall be Listed "(**On**)" or not "(**Off**)" for each ACK menu.

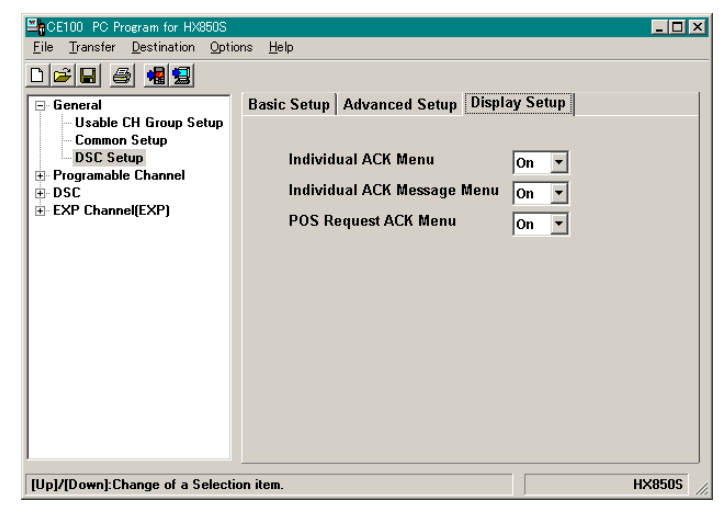

# "PROGRAMMABLE CHANNEL" SELECTION

Double click the left mouse button on the "**Programmable Channel**" selection in the left window of the screen to display its lower folder ("**Group1**", "**Group2**", "**Group3**", and "**Weather**"), then click the left mouse button on the desired folder to display the "**Program Channel List Table**." The "**Program Channel List Table**" can not be edited.

# "GROUP1", "GROUP2", "GROUP3", (AND "EXP CHANNEL") FOLDER

**CH**: Channel Number

This parameter indicates the operating channel number.

**RX** [**MHz**]: *Receive frequency* 

This parameter indicates the Receive frequency of the channel.

**TX** [**MHz**]: *Transmit frequency* This parameter indicates the Transmit frequency of the channel.

### **TX**: *Enable/Disable the Transmission*

This parameter indicates whether the transmitter shall be Enabled ("**TX**") or Disabled ("--") on this channel.

LOW: Transmitter Power Output

This parameter indicates the transmitter's power output. Default values are programmed into each channel, according to international standards.

**UP**: Transmit Power Selection (<u>U</u>ser <u>P</u>ower)

This parameter indicates whether transmit power selection capability by the user shall be Enabled ("**UP**") or Disabled ("--").

#### **DUP**: *Duplex Operation*

This parameter indicates whether duplex operation (separate transmit/receive frequencies) shall be Enabled ("**DUP**") or Disabled ("---").

#### MEM: Memory Channel Scan

This parameter indicates whether the memory scanning (M-SCAN) shall be Enabled ("**MEM**") or Disabled ("--").

### CH Name: Alpha/Numeric "Tag"

This parameter indicates the Alpha/Numeric "Tag" used to identify the channel.

| 🗄 General                    | СН  | RX[MHz] | TX[MHz] | тх | LOW | UP | DUP | MEM | CH Name    | 1 |
|------------------------------|-----|---------|---------|----|-----|----|-----|-----|------------|---|
| Group1(USA)                  | 01A | 156.050 | 156.050 | тх |     |    |     |     | VTS        | - |
| Group2(INTL)     Group3(CAN) | 05A | 156.250 | 156.250 | тх |     |    |     |     | VTS        |   |
| Weather                      | 06  | 156.300 | 156.300 | тх |     |    |     |     | SAFETY     |   |
| E DSC                        | 07A | 156.350 | 156.350 | тх |     |    |     |     | COMMERCIAL |   |
| EVE CHANNEL(EVE)             | 08  | 156.400 | 156.400 | тх |     |    |     |     | COMMERCIAL |   |
|                              | 09  | 156.450 | 156.450 | тх |     |    |     |     | CALLING    |   |
|                              | 10  | 156.500 | 156.500 | тх |     |    |     |     | COMMERCIAL |   |
|                              | 11  | 156.550 | 156.550 | тх |     |    |     |     | VTS        |   |
|                              | 12  | 156.600 | 156.600 | тх |     |    |     |     | VTS        |   |
|                              | 13  | 156.650 | 156.650 | тх | LO₩ | UP |     |     | BRG/BRG    |   |
|                              | 14  | 156.700 | 156.700 | тх |     |    |     |     | VTS        |   |
|                              | 15  | 156.750 |         |    |     |    |     |     | COMMERCIAL |   |
|                              | 16  | 156.800 | 156.800 | тх |     |    |     |     | DISTRESS   |   |

# "PROGRAMMABLE CHANNEL" SELECTION

# "WX CHANNEL" FOLDER

#### Enable: Channel Operation Status

This parameter toggles whether the channel shall be Enabled ("♥") or Disabled ("♥") for operation.

### Scan: Memory Cnannel Scan

This parameter determines whether scaning of this channel shall be Enabled ("♥") or Disabled ("♥").

# CH Name: *Alpha/Numeric "Tag"*

This field allows entry of the 12-character

Alpha/Numeric "Tag" used identify the WX channel.

To enter the Alpha/Numeric Tag, click the left mouse button on this parameter to enable programming, then type the characters of the desired Alpha/Numeric Tag, then press the [**ENTER**] key to save the programmed "Tag."

The charactors to be used include  $0 \sim 9$  and  $A \sim Z$ .

| CE100 PC Program for HX850S                     |                          |                         |      |            | _ 🗆 🗙  |
|-------------------------------------------------|--------------------------|-------------------------|------|------------|--------|
| <u>File Transfer Destination Opt</u>            | tions <u>H</u> elp       |                         |      |            |        |
|                                                 |                          |                         |      |            |        |
| General     Programable Channel     Group1(USA) |                          | Enable                  | Scan | CH Name    |        |
| ⊕ Group2(INTL)                                  | WX01[162.550MHz]         |                         |      | 162.550MHz |        |
| Group3[CAN]     Weather                         | WX02[162.400MHz]         | $\overline{\mathbf{v}}$ |      | 162.400MHz |        |
|                                                 | WX03[162.475MHz]         | $\overline{\mathbf{v}}$ |      | 162.475MHz |        |
|                                                 | WX04[162.425MHz]         | $\overline{\mathbf{v}}$ |      | 162.425MHz |        |
|                                                 | WX05[162.450MHz]         | ~                       |      | 162.450MHz |        |
|                                                 | WX06[162.500MHz]         | ◄                       |      | 162.500MHz |        |
|                                                 | WX07[162.525MHz]         | ☑                       |      | 162.525MHz |        |
|                                                 | WX08[161.650MHz]         | •                       |      | 161.650MHz |        |
|                                                 | WX09[161.775MHz]         | ◄                       |      | 161.775MHz |        |
|                                                 | WX10[163.275MHz]         | ☑                       |      | 163.275MHz |        |
|                                                 |                          |                         |      |            |        |
|                                                 |                          |                         |      |            |        |
| [Up]/[Down]/[Left]/[Right]:Char                 | nge of a Selection item. |                         |      |            | HX8505 |

# "PROGRAMMABLE CHANNEL" WINDOW

This section displays the channel list, and allows selection of the channel on which you wish to make changes to the configuration of the channel.

Double click the *left* mouse button on the each items ("**Group1**", "**Group2**", "**Group3**," or "**EXP Channel**") to display its lower folder.

On the lower folder in the left column, click the *left* mouse button on any channel to open its programming window, so you can program or modify the channel data on that channel.

CH Enable: Enables/Disables the Channel This parameter toggles whether this channel shall be Enabled ("♥") or Disabled ("♥") for operation.

## CH Display: Channel Number

This parameter indicates the operating channel number.

This parameter can not be edited.

## **Rx Frequency**: *Receive frequency*

This parameter indicates the Receive frequency of the channel.

This parameter can not be edited.

### **Tx Frequency**: *Transmit frequency*

This parameter indicates the Transmit frequency of the channel. This parameter can not be edited.

### **Tx Enable**: Enables/Disables Transmission

This parameter defines whether the transmitter shall be Enabled ("☑") or Disabled ("□") on this channel.

### Low Power Only: Transmitter Power Output

This parameter toggles the transmitter's power output on this channel between HI "( $\square$ )" or Low "( $\square$ )." This parameter is ignored when the "**Tx Enable**" parameter is set to Disabled "( $\square$ )."

# **Power Up**: *Transmit Power Selection Capability*

This parameter toggles whether the transmit power selection by the user shall be Enabled (" $\square$ ") or Disabled (" $\square$ "). This parameter is ignored when the "**Low Power Only**" parameter is set to HI (" $\square$ ").

| En CE100 PC Program for HX                                                                                                    | 350S     |                                                                                                    |
|----------------------------------------------------------------------------------------------------|----------|----------------------------------------------------------------------------------------------------|
| <u>File Transfer Destination</u>                                                                                                    | Options  | Help                                                                                                    |
| D 🛩 🖬 🍯 📲 🗐                                                                                                    |          |                                                                                                    |
| <ul> <li>Group1(USA)</li> <li>− CH01</li> <li>− CH01</li> <li>− CH02</li> <li>− CH02</li> <li>− CH02A</li> <li>− CH03A</li> <li>− CH03A</li> <li>− CH04A</li> <li>− CH05A[Enable]</li> <li>− CH05A[Enable]</li> <li>− CH07A[Enable]</li> <li>− CH08A</li> <li>− CH08A</li></ul> |          | Image: CH Enable       CH Display       Rx Frequency       Tx Frequency         01       A       156.050       MHz         Image: Tx Enable       Image: Low Power Only       Image: Power Up         Image: Duplex       Scan Memory         CH Name       VTS |
| Up]/[Down]/[Left]/[Right]:                                                                                                    | Change o | f a Selection item. HX8505                                                                                                    |

# "PROGRAMMABLE CHANNEL" WINDOW

#### **Duplex**: Duplex Operation

This parameter toggles whether duplex operation (separate transmit/receive frequencies) shall be Enabled ("🔽") or Disabled ("🔽").

#### Scan Memory: Memory Channel Scan

This parameter toggles whether memory scanning (M-SCAN) shall be Enabled ("☑") or Disabled ("□").

#### CH Name: Alpha/Numeric "Tag"

This field allows entry of the 16-character Alpha/Numeric "Tag" used to identify the channel.

The charactors to be used include "0 ~ 9," "A ~ Z," "a ~ z," and some charactors.

# **"DSC"** SELECTION

Double click the left mouse button on the "**DSC**" selection in the left window of the screen to display its lower folder ("**Individual Directory**" and "**Group Directory**"), then click the left mouse button on the desired folder to display the "**Directory List Table**." The "**Directory List Table**" can not be edited.

## "INDIVIDUAL DIRECTORY" FOLDER STATION NAME:

This parameter indicates the Station Name for each Individual Directory.

#### MMSI:

This parameter indicates the MMSI number for each Individual Directory.

| No. | STATION NAME                                                       | MMSI                                                                                                    | 4                                                                                                    |
|-----|--------------------------------------------------------------------|----------------------------------------------------------------------------------------------------|----------------------------------------------------------------------------------------------------|
| 1   | STANDARD                                                           | 123456789                                                                                                    |                                                                                                    |
| 2   | HORIZON                                                            | 234567890                                                                                                    |                                                                                                    |
| 3   | VERTEX                                                             | 345678901                                                                                                    |                                                                                                    |
| 4   |                                                                    |                                                                                                    |                                                                                                    |
| 5   |                                                                    |                                                                                                    |                                                                                                    |
| 6   |                                                                    |                                                                                                    |                                                                                                    |
| 7   |                                                                    |                                                                                                    |                                                                                                    |
| 8   |                                                                    |                                                                                                    |                                                                                                    |
| 9   |                                                                    |                                                                                                    |                                                                                                    |
| 10  |                                                                    |                                                                                                    |                                                                                                    |
| 11  |                                                                    |                                                                                                    |                                                                                                    |
| 12  |                                                                    |                                                                                                    |                                                                                                    |
|     | No.<br>1<br>2<br>3<br>4<br>5<br>6<br>7<br>8<br>9<br>10<br>11<br>12 | No.         STATION NAME           1         STANDARD           2         HORIZON           3         VERTEX           4 | No.         STATION NAME         MMSI           1         STANDARD         123456789           2         HORIZON         234567890           3         VERTEX         345678901           4         -         -           5         -         -           6         -         -           7         -         -           8         -         -           10         -         -           11         -         -           12         -         - |

# "GROUP DIRECTORY" FOLDER STATION NAME:

This parameter indicates the Station Name for each Group Directory.

#### MMSI:

This parameter indicates the MMSI number for each Group Directory.

| CE100 PC Program for HX850S                                |                   |                |           | _ 🗆 X |
|------------------------------------------------------------|-------------------|----------------|-----------|-------|
| <u>File</u> <u>Transfer</u> <u>D</u> estination <u>Opt</u> | tions <u>H</u> el | 0              |           |       |
|                                                            |                   |                |           |       |
| ⊕ General<br>⊕ Programable Channel                         | No.               | GROUP NAME     | MMSI      |       |
| ⊟-DSC                                                      | 1                 | Standard       | 012345678 |       |
| Individual Directory                                       | 2                 | Horizon        | 023456789 |       |
|                                                            | 3                 | Vertex         | 034567890 |       |
|                                                            | 4                 |                |           |       |
|                                                            | 5                 |                |           |       |
|                                                            | 6                 |                |           |       |
|                                                            | 7                 |                |           |       |
|                                                            | 8                 |                |           |       |
|                                                            |                   |                |           | _     |
|                                                            |                   |                |           |       |
|                                                            |                   |                |           |       |
|                                                            |                   |                |           |       |
|                                                            |                   |                |           |       |
|                                                            |                   |                |           |       |
| [Up]/[Down]/[Left]/[Right]:Char                            | nge of a S        | election item. | Н         | X850S |

# "DSC" WINDOW

This section displays the directory list, and allows selection of the directory on which you wish to make changes to the configuration of the directory data.

Double click the *left* mouse button on the each items ("**Individual Directory**" or "**Group Directory**") to display its lower folder.

On the lower folder in the left column, click the *left* mouse button on any memory to open its programming window, so you can program or modify the data on that memory.

# "INDIVIDUAL DIRECTORY" WINDOW Add/Delete:

These parameters select whether this Individual ID is "**Add** () to" or "**Delete** () from" the "Individual Directory" Table.

## Station Name:

This parameter enter the 11 character Alpha/ Numeric "Tag" which is registered into the Individual ID for used identify the channel. To enter the Alpha/Numeric Tag, click the left mouse button on this parameter to en-

able programming, then type the characters of the desired Alpha/Numeric Tag, then press the [ENTER] key to save the programmed "Tag."

The charactors to be used include " $0 \sim 9$ ," "A  $\sim Z$ ," "a  $\sim z$ ," and some charactors.

#### MMSI:

This parameter sets the nine digits MMSI ID code which is registered into the Individual ID.

To set the MMSI ID code, click the left mouse button on this parameter to enable programming, then enter the MMSI ID code.

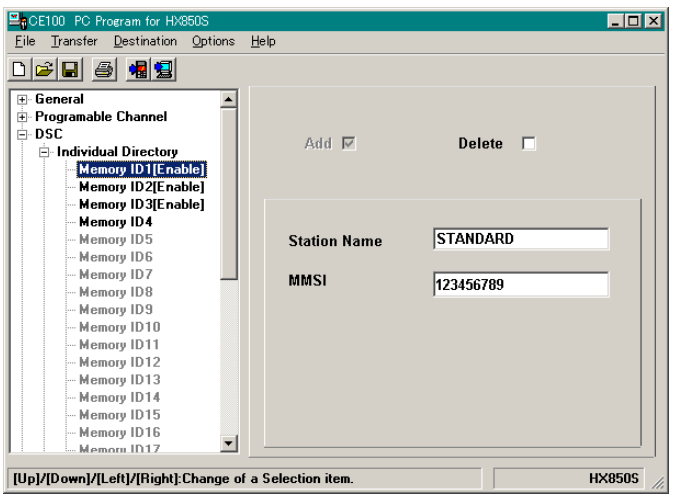

# "DSC" WINDOW

# "GROUP DIRECTORY" WINDOW

### Add/Delete:

These parameters select whether this Group ID is "Add (,) to" or "Delete () from" the "Group Directory" Table.

## Group Name:

This parameter enter the 11 character Alpha/ Numeric "Tag" which is registered into the Group ID for used identify the group.

To enter the Alpha/Numeric Tag, click the left mouse button on this parameter to en-

CE100 PC Program for H \_ 🗆 🗡 Transfer Destination Options Help 🗅 🚄 日 🛎 😫 + General Programable Channel ⊨ DSC Add 🔽 Delete E Individual Directory Group Director Group ID1[Enable] Group ID2[Enable] Group ID3[Enable] Group ID4 Standard Group Name Group ID5 Group ID6 MMSI 012345678 Group ID7 [Up]/[Down]/[Left]/[Right]:Change of a Selection iter HX850S

able programming, then type the characters of the desired Alpha/Numeric Tag, then press the [Enter] key to save the programmed "Tag."

The charactors to be used include " $0 \sim 9$ ," "A  $\sim$  Z," "a  $\sim$  z," and some charactors.

### MMSI:

This parameter sets the nine digits MMSI ID code which is registered into the Group ID. To set the MMSI ID code, click the left mouse button on this parameter to enable programming, then enter the MMSI ID code from the second digit. The first digit (permanently set to "0") is entered already.

# TRANSFER MENU

This menu performs the Downloading or Uploading information from/to a radio. To Download/Upload data to/from radio, make the proper connections between the computer and radio and turn on the radio before selecting the "**TRANSFER**" menu.

# "PROGRAM TO RADIO" ITEM

The "**Program to Radio**" item downloads the programming data from the computer to the radio.

To do this: click the left mouse button on the "**Program** to **Radio**" item (or the "**!**" icon) to open the pop-up window, then click the left mouse button on the "**OK**" box to download the programming data to the radio.

# "READ FROM RADIO" ITEM

The "**Read from Radio**" item uploads the programming data from the radio to the computer.

To do this: click the left mouse button on the "**Read from Radio**" item (or the "**D**" icon) to open the pop-up window, then click the left mouse button on the "**OK**" box to upload the programming data from the radio to the computer.

| 🖺 Program to Radio 🔀                                                                                                    |  |  |  |  |  |  |  |  |
|----------------------------------------------------------------------------------------------------|--|--|--|--|--|--|--|--|
| 1.Connect the PPS cable between the PC serial port and the radio.<br>2.On the radio, press and hold [DISTRESS] and [CALL] keys while |  |  |  |  |  |  |  |  |
| The Radio display will show PC CONTROL.                                                                                              |  |  |  |  |  |  |  |  |
| 3.Press the [OK] button to start.                                                                                                    |  |  |  |  |  |  |  |  |
|                                                                                                    |  |  |  |  |  |  |  |  |
| OK Cancel Help                                                                                                    |  |  |  |  |  |  |  |  |

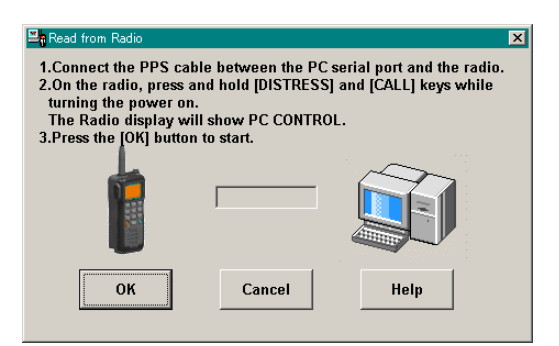

### **PROGRAMMING SETUP**

- 1. Turn the transceiver off.
- 2. Connect the HX850S Alignment Jig between the Computer and **HX850S**, as shown below.
- 3. Press and hold in the **[DISTRESS]** and **[CALL(ENT)MENU]** keys while turning the transceiver on to enter the programming mode ("**PC CONTROL**" notification will appear on the LCD).

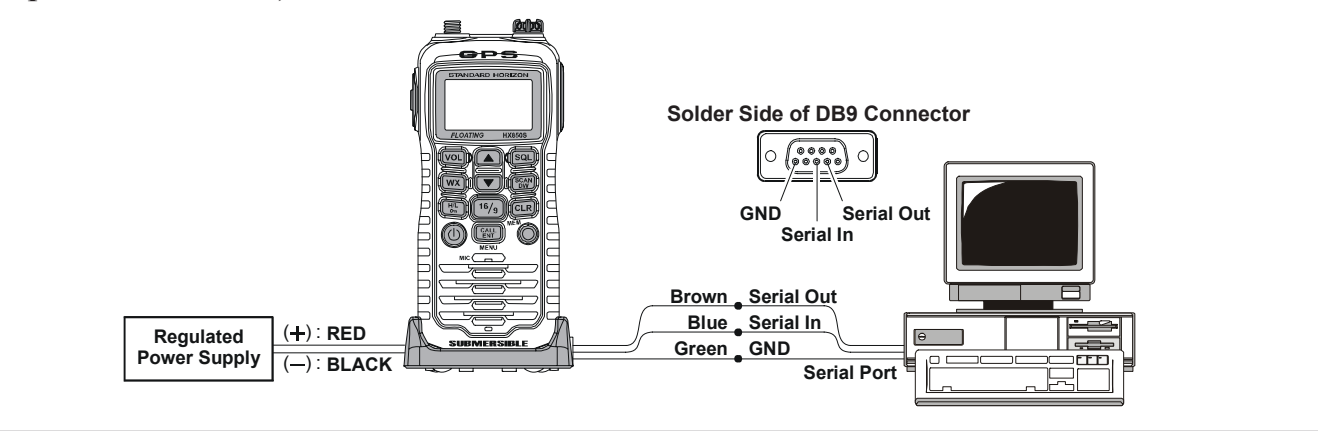

VERTEX STANDARD CO., LTD.

# **DESTINATION MENU**

This menu allows you to initialize the all settings of the programming data to the desired country specified.

Click the left mouse button on the "**Destination**" menu tab, then click the left mouse button on the country which you wish to initialized to specified.

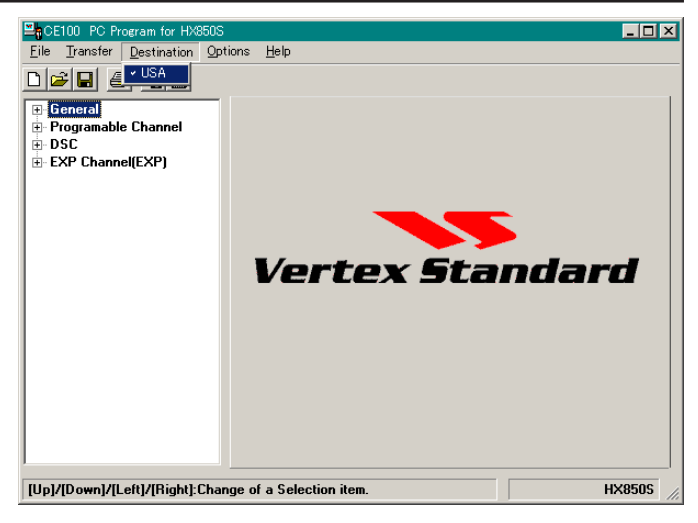

# **O**PTION **M**ENU

This menu allows you to set up the program according to your computer's configuration.

# "SERIAL PORT" ITEM

This item selects the communication port which is connected to the HX850S. Click the left mouse button on the communication port ("**COM1**," "**COM2**," "**COM3**," or "**COM4**") which is connected to the HX850S Alignment Jig.

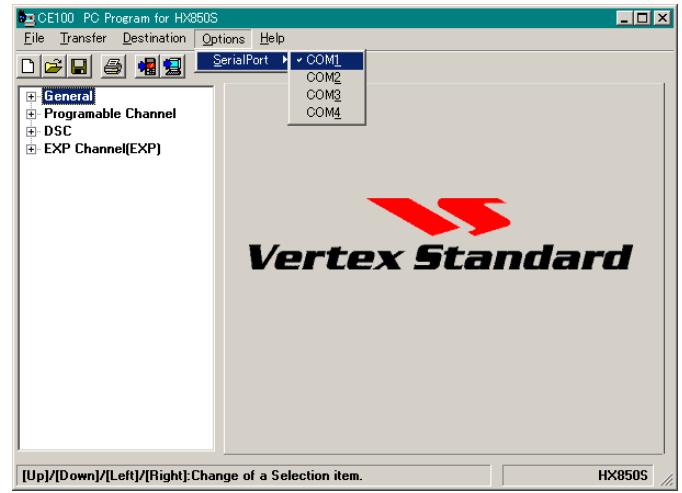

| CHANNEL L | IST (USA) |
|-----------|-----------|
|-----------|-----------|

| СН   | TX (MHz) | RX (MHz) | S/D      | I O PWR | CHANNEL NAME |
|------|----------|----------|----------|---------|--------------|
| 01 A | 156 050  | 156 050  | S        |         | VTS          |
| 05 A | 156 250  | 156 250  | S        |         | VTS          |
| 06   | 156 300  | 156 300  | S        |         | SAFETY       |
|      | 156 350  | 156 350  | <u> </u> |         |              |
| 077  | 156 400  | 156 400  | S        |         |              |
| 00   | 156.450  | 156.450  | <u> </u> |         |              |
| 10   | 156 500  | 156 500  | S        |         |              |
| 11   | 156 550  | 156 550  | S        |         | VTS          |
| 12   | 156 600  | 156 600  | S        |         | VTS          |
| 13   | 156 650  | 156 650  | S        | 10      | BRG/BRG      |
| 14   | 156 700  | 156 700  | S        |         | VTS          |
| 15   | 100.700  | 156 750  | S        |         | COMMERCIAL   |
| 16   | 156 800  | 156 800  | S        |         | DISTRESS     |
| 17   | 156 850  | 156 850  | S        | 10      | SAR          |
| 18.4 | 156 900  | 156 900  | S        |         |              |
| 10 A | 156 950  | 156 950  | S        |         |              |
| 20   | 157,000  | 161 600  |          |         | PORT OPR     |
| 20 4 | 157.000  | 157 000  | S        |         | PORTOPR      |
| 20 A | 157.000  | 157.000  | <u> </u> |         |              |
| 22 Δ | 157 100  | 157 100  | S        |         |              |
| 23 Δ | 157 150  | 157 150  | <u> </u> |         |              |
| 21   | 157.150  | 161 800  | <u> </u> |         |              |
| 25   | 157.200  | 161.850  |          |         |              |
| 25   | 157.200  | 161.000  |          |         |              |
| 20   | 157 350  | 161.900  |          |         |              |
| 28   | 157.000  | 162,000  |          |         |              |
| 63 A | 156 175  | 156 175  | S        |         | VTS          |
| 65 A | 156 275  | 156 275  | <u> </u> |         | PORTOPR      |
| 66 A | 156 325  | 156 325  | <u> </u> |         |              |
| 67   | 156 375  | 156 375  | S        | 10      | BRG/BRG      |
| 68   | 156 425  | 156 425  | <u> </u> |         | SHIP-SHIP    |
| 69   | 156 475  | 156 475  | S        |         |              |
| 70   |          | 156 525  | S        |         | DSC          |
| 70   | 156 575  | 156 575  | S        |         |              |
| 72   | 156 625  | 156 625  | S        |         | SHIP-SHIP    |
| 73   | 156 675  | 156 675  | S        |         | PORT OPR     |
| 74   | 156 725  | 156 725  | S        |         | PORT OPR     |
| 75   | 156 775  | 156 775  | S        | 10      | PORT OPR     |
| 76   | 156 825  | 156 825  | S        | 10      | PORT OPR     |
| 77   | 156 875  | 156 875  | S        | 10      | PORT OPR     |
| 78 Δ | 156 925  | 156 925  | S        |         | SHIP-SHIP    |
| 79 A | 156 975  | 156 975  | S        |         | SHIP-SHIP    |
| 80 A | 157 025  | 157 025  | S        |         | SHIP-SHIP    |
| 81 A | 157.075  | 157.075  | S        |         |              |
| 82 4 | 157 125  | 157 125  | S        |         | 000<br>000   |
| 83 Δ | 157 175  | 157 175  | <u> </u> |         |              |
| 84   | 157 225  | 161 825  |          |         |              |
| 85   | 157 275  | 161.875  |          |         | TELEPHONE    |
| 88   | 157 325  | 161.075  |          |         |              |
| 874  | 157 375  | 157 375  | S        |         |              |
| 88 Δ | 157 / 25 | 157.075  | <u> </u> |         |              |
|      | 101.420  | 101.420  | 0        |         |              |

# CE100 Personal Programming System Reference Manual

# Channel List (intl)

| 01         156.650         160.650         D         —         TELEPHONE           02         156.150         160.750         D         —         TELEPHONE           03         156.150         160.750         D         —         TELEPHONE           04         156.250         160.850         D         —         INTL           06         156.250         160.850         D         —         INTL           06         156.450         156.450         S         —         CALLING           08         156.450         156.450         S         —         COMMERCIAL           09         156.450         156.500         S         —         VIS           11         156.500         156.500         S         —         VIS           12         156.600         156.700         S         LO         COMMERCIAL           15         156.700         156.700         S         LO         COMMERCIAL           16         156.600         156.600         D         —         INTL           20         167.000         161.500         D         —         INTL           21         157.000         161.                                                                                            |    |         |         |          |          |            |
|----------------------------------------------------------------------------------------------------|----|---------|---------|----------|----------|------------|
| 162 $166,150$ $160,750$ $D$ $ TELEPHONE$ 03 $166,150$ $160,750$ $D$ $ TELEPHONE$ 04 $156,200$ $160,850$ $D$ $ INTL$ 05 $156,200$ $160,850$ $D$ $ INTL$ 06 $156,400$ $S$ $ COMMERCIAL$ 08 $156,400$ $S$ $ COMMERCIAL$ 09 $156,600$ $S$ $ COMMERCIAL$ 11 $166,550$ $156,500$ $S$ $ VTS$ 12 $156,600$ $S$ $ VTS$ $TS$ 13 $156,650$ $156,750$ $S$ $ VTS$ 14 $156,750$ $156,750$ $S$ $ DTS$ 15 $156,750$ $156,850$ $S$ $ DTS$ 17 $156,850$ $161,550$ $D$ $ INTL$ 16                                                                                                    | 01 | 156.050 | 160 650 | D        |          |            |
| 13       156       150       160       TELEPHONE         04       156       200       160       800       D        INTL         06       156       300       160       960       D        INTL         06       156       300       160       960       D        INTL         06       156       400       S                                                                                                    | 02 | 156 100 | 160.000 |          |          |            |
| $\begin{array}{c c c c c c c c c c c c c c c c c c c $                                                                                                    | 03 | 156 150 | 160,750 | D        |          | TELEPHONE  |
| $\begin{array}{c c c c c c c c c c c c c c c c c c c $                                                                                                    | 04 | 156 200 | 160 800 | D        |          | INTI       |
| $\begin{array}{c ccccccccccccccccccccccccccccccccccc$                                                                                                    | 05 | 156.250 | 160.850 | D        |          | INTL       |
| $\begin{array}{c ccccccccccccccccccccccccccccccccccc$                                                                                                    | 06 | 156.300 | 156.300 | S        |          | SAFETY     |
| $\begin{array}{c c c c c c c c c c c c c c c c c c c $                                                                                                    | 07 | 156.350 | 160.950 | D        |          | INTL       |
| $\begin{array}{cccccccccccccccccccccccccccccccccccc$                                                                                                    | 08 | 156.400 | 156.400 | S        |          | COMMERCIAL |
| 10       156,550       156,550       S                                                                                                    | 09 | 156.450 | 156.450 | S        |          | CALLING    |
| 11       156.650       156.650       S        VTS         13       156.650       156.650       S        BRGRRG         14       156.750       156.750       S        VTS         15       156.750       156.750       S       LO       COMMERCIAL         16       156.850       156.850       S       LO       SAR         18       156.950       161.500       D        INTL         20       157.000       161.600       D        INTL         21       157.050       161.650       D        INTL         22       157.100       161.700       D        INTL         23       157.150       161.750       D        INTL         24       157.200       161.800       D        TELEPHONE         25       157.300       161.900       D        TELEPHONE         26       157.300       161.900       D        TELEPHONE         27       157.350       160.725       D        INTL         61       156.025       D       -                                                                                                    | 10 | 156.500 | 156.500 | S        |          | COMMERCIAL |
| $\begin{array}{c c c c c c c c c c c c c c c c c c c $                                                                                                    | 11 | 156.550 | 156.550 | S        | —        | VTS        |
| 13       156.650       156.650       S        VTS         15       156.750       156.750       S       LO       COMMERCIAL         16       156.850       156.850       S       LO       SAR         18       156.900       156.850       S       LO       SAR         18       156.950       161.500       D        INTL         20       157.000       161.600       D        INTL         21       157.100       161.750       D        INTL         22       157.100       161.760       D        INTL         23       157.250       161.800       D        TELEPHONE         25       157.250       161.800       D        TELEPHONE         26       157.300       161.900       D        TELEPHONE         28       157.400       162.000       D        TELEPHONE         28       157.400       162.075       D        INTL         63       156.175       160.675       D        INTL         64       156.276       160.775                                                                                                    | 12 | 156.600 | 156.600 | S        |          | VTS        |
| $\begin{array}{c c c c c c c c c c c c c c c c c c c $                                                                                                    | 13 | 156.650 | 156.650 | S        |          | BRG/BRG    |
| 15       156.750       156.750       S       LO       COMMERCIAL         16       156.800       156.800       S       —       DISTRESS         17       156.850       156.860       S       LO       SAR         18       156.950       161.500       D       —       INTL         20       157.000       161.650       D       —       INTL         21       157.050       161.700       D       —       INTL         22       157.150       161.700       D       —       INTL         23       157.250       161.850       D       —       INTL         24       157.200       161.800       D       —       TELEPHONE         25       157.250       161.950       D       —       TELEPHONE         26       157.350       161.950       D       —       TELEPHONE         27       157.350       161.950       D       —       TELEPHONE         28       157.400       162.000       D       —       TELEPHONE         60       156.025       160.675       D       —       INTL         62       156.125       160.675                                                                                                    | 14 | 156.700 | 156.700 | S        |          | VTS        |
| 16       156.800       156.850       S       LO       SAR         17       156.850       166.850       D        INTL         19       156.950       161.550       D        INTL         20       157.000       161.600       D        PORT OPR         21       157.000       161.600       D        INTL         23       157.150       161.750       D        INTL         24       157.200       161.800       D        INTL         25       157.250       161.800       D        TELEPHONE         26       157.300       161.950       D        TELEPHONE         26       157.350       161.950       D        TELEPHONE         27       157.350       161.950       D        TELEPHONE         28       157.400       162.000       D        TELEPHONE         61       156.025       160.625       D        INTL         62       156.125       160.625       D        INTL         63       156.255       D                                                                                                    | 15 | 156.750 | 156.750 | S        | LO       | COMMERCIAL |
| 17       156.850       156.850       S       LO       SAR         18       156.900       161.500       D        INTL         20       157.000       161.650       D        INTL         21       157.000       161.650       D        INTL         22       157.100       161.700       D        INTL         23       157.150       161.750       D        INTL         24       157.200       161.800       D        IELEPHONE         25       157.250       161.950       D        TELEPHONE         26       157.300       161.900       D        TELEPHONE         27       157.350       161.950       D        TELEPHONE         28       157.400       162.000       D        TELEPHONE         60       156.025       160.625       D        INTL         61       156.025       160.75       D        INTL         62       156.255       IG        INTL       INTL         63       156.275       160.75 <t< td=""><td>16</td><td>156.800</td><td>156.800</td><td>S</td><td></td><td>DISTRESS</td></t<>                                                                                                    | 16 | 156.800 | 156.800 | S        |          | DISTRESS   |
| 18       196.900       161.500       D        INIL         20       157.000       161.550       D        INTL         21       157.000       161.650       D        INTL         22       157.100       161.700       D        INTL         23       157.150       161.750       D        INTL         24       157.200       161.800       D        TELEPHONE         25       157.250       161.800       D        TELEPHONE         26       157.300       161.900       D        TELEPHONE         27       157.350       161.950       D        TELEPHONE         28       157.400       162.000       D        TELEPHONE         61       156.025       160.675       D        INTL         62       156.175       160.675       D        INTL         63       156.175       160.675       D        INTL         64       156.255       160.875       D        INTL         66       156.325       160.375                                                                                                    | 17 | 156.850 | 156.850 | S        | LO       | SAR        |
| $\begin{array}{c ccccccccccccccccccccccccccccccccccc$                                                                                                    | 18 | 156.900 | 161.500 | <u>D</u> | <u> </u> |            |
| $\begin{array}{c ccccccccccccccccccccccccccccccccccc$                                                                                                    | 19 | 156.950 | 161.550 | <u> </u> | <u> </u> |            |
| $\begin{array}{c ccccccccccccccccccccccccccccccccccc$                                                                                                    | 20 | 157.000 | 161.600 | D        |          | PORTOPR    |
| $\begin{array}{c ccccccccccccccccccccccccccccccccccc$                                                                                                    | 21 | 157.050 | 161.650 |          |          |            |
| $\begin{array}{c ccccccccccccccccccccccccccccccccccc$                                                                                                    | 22 | 157.100 | 161.700 |          |          |            |
| 24       157.200       161.800       D       —       TELEPHONE         25       157.300       161.900       D       —       TELEPHONE         26       157.300       161.900       D       —       TELEPHONE         27       157.350       161.950       D       —       TELEPHONE         28       157.400       162.000       D       —       TELEPHONE         60       156.025       160.625       D       —       IELEPHONE         61       156.025       160.725       D       —       INTL         62       156.125       160.725       D       —       INTL         63       156.175       160.775       D       —       INTL         64       156.225       160.825       D       —       INTL         66       156.325       160.925       D       —       INTL         67       156.375       156.375       S       —       BRG/BRG         68       156.425       156.425       S       —       DSC         70       —       156.575       S       —       PLEASURE         72       156.675       156.625       S<                                                                                                    | 23 | 157.150 | 161.750 |          |          |            |
| 23 $137.230$ $101.030$ D        TELEPHONE         26 $157.300$ $161.900$ D        TELEPHONE         27 $157.350$ $161.950$ D        TELEPHONE         28 $157.400$ $162.000$ D        TELEPHONE         60 $156.025$ $160.625$ D        INTL         61 $156.025$ $160.675$ D        INTL         62 $156.125$ $160.755$ D        INTL         63 $156.175$ $160.775$ D        INTL         64 $156.225$ $160.825$ D        INTL         65 $156.275$ $160.875$ D        INTL         66 $156.375$ $156.475$ S        BRG/BRG         68 $156.425$ $156.475$ S        PLEASURE         70 $156.575$ S        PLEASURE         71 $156.675$ $156.675$ S        PORT OPR <t< td=""><td>24</td><td>157.200</td><td>161.000</td><td></td><td></td><td></td></t<>                                                                                                    | 24 | 157.200 | 161.000 |          |          |            |
| $\begin{array}{c ccccccccccccccccccccccccccccccccccc$                                                                                                    | 20 | 157.200 | 161.000 |          |          |            |
| 21         101.330         101.330         D                                                                                                    | 20 | 157.300 | 161.900 |          |          |            |
| 20         101.300         102.300         D          ITELEPHONE           60         166.025         160.675         D          INTL           62         156.125         160.725         D          INTL           63         156.175         160.775         D          INTL           63         156.175         160.775         D          INTL           64         156.225         160.825         D          INTL           66         156.325         160.325         D          INTL           66         156.325         160.325         D          INTL           67         156.375         156.475         S          BRG/BRG           68         156.425         156.475         S          DSC           70          156.575         S          DSC           71         156.575         156.75         S          PORTOPR           72         156.675         S          PORTOPR            74         156.75         S                                                                                                    | 28 | 157.000 | 162,000 |          |          |            |
| 60         160.025         160.025         D         INTL           61         156.075         160.725         D          INTL           62         156.125         160.725         D          INTL           63         156.175         160.775         D          INTL           64         156.225         160.825         D          INTL           66         156.225         160.875         D          INTL           66         156.375         156.375         S          BRG/BRG           68         156.425         156.425         S          SHIP-SHIP           69         156.475         156.475         S          PLEASURE           70          156.575         S          DSC           71         156.575         156.675         S          PLEASURE           72         156.675         156.675         S          PORT OPR           73         156.675         156.75         S         LO         PORT OPR           75         156.75         156.75         LO                                                                                                    | 60 | 156 025 | 160 625 |          |          |            |
| 62         156.125         160.725         D          INTL           63         156.125         160.775         D          INTL           64         156.225         160.825         D          INTL           64         156.225         160.825         D          INTL           65         156.275         160.875         D          INTL           66         156.325         160.925         D          INTL           67         156.375         156.425         S          BRG/BRG           68         156.425         156.475         S          PLEASURE           70          156.575         S          PLEASURE           71         156.575         156.675         S          PLEASURE           72         156.625         156.675         S          PLEASURE           73         156.675         156.75         S          PORT OPR           74         156.75         156.75         S         LO         PORT OPR           75         156.875         156.875 </td <td>61</td> <td>156 075</td> <td>160.675</td> <td>D</td> <td></td> <td>INTI</td>                                                                                                    | 61 | 156 075 | 160.675 | D        |          | INTI       |
| 63         156.175         160.775         D          INTL           64         156.225         160.825         D          INTL           66         156.225         160.875         D          INTL           66         156.325         160.875         D          INTL           67         156.375         156.375         S          BRG/BRG           68         156.425         156.425         S          BRG/BRG           69         156.475         156.475         S          DSC           70          156.575         S          DSC           71         156.575         156.75         S          DSC           71         156.575         156.75         S          PORT OPR           72         156.625         156.75         S          PORT OPR           74         156.75         156.75         S         LO         PORT OPR           75         156.75         D          INTL           76         156.825         156.75         D <td>62</td> <td>156.125</td> <td>160.725</td> <td>D</td> <td></td> <td>INTL</td>                                                                                                    | 62 | 156.125 | 160.725 | D        |          | INTL       |
| 64         156.225         160.825         D         —         TELEPHONE           65         156.275         160.875         D         —         INTL           66         156.325         160.925         D         —         INTL           67         156.375         156.375         S         —         BRG/BRG           68         156.425         156.425         S         —         SHIP-SHIP           69         156.475         156.475         S         —         DSC           70         —         156.575         S         —         DEC           71         156.625         156.625         S         —         DEASURE           72         156.625         156.675         S         —         PLEASURE           73         156.675         156.75         S         —         PORT OPR           74         156.75         156.75         S         LO         PORT OPR           76         156.825         156.825         S         LO         PORT OPR           76         156.875         D         —         INTL           79         156.975         I61.575         D <td< td=""><td>63</td><td>156.175</td><td>160.775</td><td>D</td><td></td><td>INTL</td></td<>               | 63 | 156.175 | 160.775 | D        |          | INTL       |
| 65         156.275         160.875         D         —         INTL           66         156.325         160.925         D         —         INTL           67         156.375         156.375         S         —         BRG/BRG           68         156.425         156.425         S         —         SHIP-SHIP           69         156.475         156.475         S         —         PLEASURE           70         —         156.575         S         —         DSC           71         156.675         156.675         S         —         PLEASURE           72         156.625         156.675         S         —         PORT OPR           73         156.675         156.75         S         —         PORT OPR           74         156.75         156.75         S         —         PORT OPR           75         156.75         156.75         S         —         PORT OPR           75         156.75         156.75         S         —         PORT OPR           76         156.875         156.875         S         —         PORT OPR           77         156.975         161.575                                                                                                   | 64 | 156.225 | 160.825 | D        |          | TELEPHONE  |
| 66         156.325         160.925         D         —         INTL           67         156.375         156.375         S         —         BRG/BRG           68         156.425         156.425         S         —         SHIP-SHIP           69         156.475         156.475         S         —         PLEASURE           70         —         156.525         S         —         DSC           71         156.575         156.675         S         —         PLEASURE           72         156.625         156.625         S         —         PORT OPR           73         156.675         156.75         S         —         PORT OPR           74         156.75         156.75         S         LO         PORT OPR           75         156.75         156.75         S         LO         PORT OPR           75         156.75         156.825         S         LO         PORT OPR           76         156.825         156.825         D         —         INTL           78         156.975         161.525         D         —         INTL           80         157.025         161.675                                                                                                   | 65 | 156.275 | 160.875 | D        |          | INTL       |
| 67         156.375         156.375         S         —         BRG/BRG           68         156.425         156.425         S         —         SHIP-SHIP           69         156.475         156.475         S         —         PLEASURE           70         —         156.525         S         —         DSC           71         156.575         156.625         S         —         PLEASURE           72         156.625         156.675         S         —         PORT OPR           73         156.675         156.675         S         —         PORT OPR           74         156.755         156.75         S         LO         PORT OPR           75         156.75         156.75         S         LO         PORT OPR           76         156.825         156.875         S         LO         PORT OPR           76         156.875         156.875         D         —         INTL           79         156.975         161.525         D         —         INTL           80         157.025         161.625         D         —         INTL           81         157.075         161.775                                                                                                | 66 | 156.325 | 160.925 | D        |          | INTL       |
| 68         156.425         S         —         SHIP-SHIP           69         156.475         156.475         S         —         PLEASURE           70         —         156.525         S         —         DSC           71         156.575         156.575         S         —         PLEASURE           72         156.625         156.625         S         —         SHIP-SHIP           73         156.675         156.675         S         —         PORT OPR           74         156.75         156.75         S         —         PORT OPR           74         156.75         156.75         S         —         PORT OPR           75         156.775         156.75         S         LO         PORT OPR           76         156.825         156.825         S         LO         PORT OPR           77         156.875         S         —         PORT OPR           78         156.925         161.525         D         —         INTL           80         157.075         161.675         D         —         INTL           81         157.075         161.875         D         —                                                                                                    | 67 | 156.375 | 156.375 | S        |          | BRG/BRG    |
| 69         156.475         156.475         S         —         PLEASURE           70         —         156.525         S         —         DSC           71         156.575         156.575         S         —         PLEASURE           72         156.625         156.625         S         —         SHIP-SHIP           73         156.675         156.725         S         —         PORT OPR           74         156.725         156.725         S         —         PORT OPR           74         156.755         156.775         S         LO         PORT OPR           75         156.775         156.75         S         LO         PORT OPR           76         156.825         156.825         S         LO         PORT OPR           77         156.875         156.875         S         —         PORT OPR           78         156.925         161.525         D         —         INTL           80         157.025         161.625         D         —         INTL           81         157.025         161.725         D         —         INTL           82         157.125         161.725 </td <td>68</td> <td>156.425</td> <td>156.425</td> <td>S</td> <td>—</td> <td>SHIP-SHIP</td> | 68 | 156.425 | 156.425 | S        | —        | SHIP-SHIP  |
| 70         —         156.525         S         —         DSC           71         156.575         156.575         S         —         PLEASURE           72         156.625         156.625         S         —         SHIP-SHIP           73         156.675         156.675         S         —         PORT OPR           74         156.725         156.775         S         —         PORT OPR           75         156.775         156.775         S         LO         PORT OPR           76         156.825         156.825         S         LO         PORT OPR           77         156.875         156.875         S         —         PORT OPR           78         156.925         161.525         D         —         INTL           79         156.975         161.575         D         —         INTL           80         157.025         161.625         D         —         INTL           81         157.025         161.725         D         —         INTL           82         157.125         161.775         D         —         INTL           83         157.275         161.875                                                                                                    | 69 | 156.475 | 156.475 | S        |          | PLEASURE   |
| 71       156.575       S       —       PLEASURE         72       156.625       156.625       S       —       SHIP-SHIP         73       156.675       156.675       S       —       PORT OPR         74       156.725       156.725       S       —       PORT OPR         75       156.775       156.775       S       LO       PORT OPR         76       156.825       156.825       S       LO       PORT OPR         77       156.875       156.875       S       —       PORT OPR         78       156.925       161.525       D       —       INTL         79       156.975       161.575       D       —       INTL         80       157.025       161.625       D       —       INTL         81       157.025       161.725       D       —       INTL         82       157.125       161.725       D       —       INTL         83       157.175       161.825       D       —       INTL         84       157.225       161.825       D       —       TELEPHONE         85       157.325       161.825       D       — </td <td>70</td> <td></td> <td>156.525</td> <td>S</td> <td><u> </u></td> <td>DSC</td>                                                                                               | 70 |         | 156.525 | S        | <u> </u> | DSC        |
| 72       156.625       156.625       S       —       SHIP-SHIP         73       156.675       156.675       S       —       PORT OPR         74       156.725       156.725       S       —       PORT OPR         75       156.775       156.775       S       LO       PORT OPR         76       156.825       156.825       S       LO       PORT OPR         77       156.875       156.875       S       —       PORT OPR         78       156.925       161.525       D       —       INTL         79       156.975       161.575       D       —       INTL         80       157.025       161.675       D       —       INTL         81       157.025       161.725       D       —       INTL         82       157.125       161.725       D       —       INTL         83       157.75       161.825       D       —       INTL         84       157.225       161.825       D       —       TELEPHONE         85       157.375       161.875       D       —       TELEPHONE         86       157.325       161.925       <                                                                                                    | 71 | 156.575 | 156.575 | S        | <u> </u> | PLEASURE   |
| 73       156.675       156.675       S       —       PORT OPR         74       156.725       156.725       S       —       PORT OPR         75       156.775       156.775       S       LO       PORT OPR         76       156.825       156.825       S       LO       PORT OPR         77       156.875       156.875       S       —       PORT OPR         78       156.925       161.525       D       —       INTL         79       156.975       161.575       D       —       INTL         80       157.025       161.675       D       —       INTL         81       157.075       161.725       D       —       INTL         82       157.125       161.725       D       —       INTL         83       157.75       161.875       D       —       INTL         84       157.225       161.825       D       —       TELEPHONE         85       157.375       161.875       D       —       TELEPHONE         86       157.325       161.925       D       —       TELEPHONE         87       157.375       157.375       <                                                                                                    | 72 | 156.625 | 156.625 | S        | —        | SHIP-SHIP  |
| 74       156.725       S       —       PORT OPR         75       156.775       156.775       S       LO       PORT OPR         76       156.825       156.825       S       LO       PORT OPR         77       156.875       156.875       S       —       PORT OPR         78       156.925       161.525       D       —       INTL         79       156.975       161.575       D       —       INTL         80       157.025       161.625       D       —       INTL         81       157.075       161.675       D       —       INTL         82       157.125       161.725       D       —       INTL         83       157.175       161.775       D       —       INTL         84       157.255       161.825       D       —       TELEPHONE         85       157.275       161.875       D       —       TELEPHONE         86       157.325       161.925       D       —       TELEPHONE         87       157.375       157.375       S       —       PORT OPR         88       157.425       157.425       S       —<                                                                                                    | 73 | 156.675 | 156.675 | S        |          | PORTOPR    |
| 75         156.775         156.775         S         LO         PORTOPR           76         156.825         156.825         S         LO         PORTOPR           77         156.875         156.875         S         —         PORTOPR           78         156.925         161.525         D         —         INTL           79         156.975         161.575         D         —         INTL           80         157.025         161.625         D         —         INTL           81         157.025         161.675         D         —         INTL           82         157.125         161.725         D         —         INTL           83         157.175         161.775         D         —         INTL           84         157.225         161.825         D         —         TELEPHONE           85         157.275         161.875         D         —         TELEPHONE           86         157.325         161.925         D         —         TELEPHONE           87         157.375         157.375         S         —         PORTOPR           88         157.425         157.425                                                                                                | 14 | 156.725 | 156.725 | S        | —        | PORTOPR    |
| 76         156.825         156.825         S         LO         PORT OPR           77         156.875         156.875         S          PORT OPR           78         156.925         161.525         D          INTL           79         156.975         161.575         D          INTL           80         157.025         161.625         D          INTL           81         157.075         161.675         D          INTL           82         157.125         161.775         D          INTL           83         157.175         161.775         D          INTL           84         157.225         161.825         D          INTL           84         157.275         161.875         D          TELEPHONE           85         157.275         161.875         D          TELEPHONE           86         157.325         161.925         D          TELEPHONE           87         157.375         157.375         S          PORT OPR           88         157.425         1                                                                                                    | 75 | 156.775 | 156.775 | 5        | LO       | PORTOPR    |
| 77         156.875         150.875         S         —         PORTOPR           78         156.925         161.525         D         —         INTL           79         156.975         161.575         D         —         INTL           80         157.025         161.625         D         —         INTL           81         157.075         161.675         D         —         INTL           82         157.125         161.725         D         —         INTL           83         157.175         161.775         D         —         INTL           84         157.225         161.825         D         —         INTL           84         157.275         161.825         D         —         TELEPHONE           85         157.275         161.875         D         —         TELEPHONE           86         157.325         161.925         D         —         TELEPHONE           87         157.375         157.375         S         —         PORT OPR           88         157.425         157.425         S         —         PORT OPR                                                                                                    | 76 | 156.825 | 156.825 | 5        | LO       | PORTOPR    |
| 76         130.925         101.325         D         —         INTL           79         156.975         161.575         D         —         INTL           80         157.025         161.625         D         —         INTL           81         157.075         161.675         D         —         INTL           82         157.125         161.725         D         —         INTL           83         157.175         161.775         D         —         INTL           84         157.225         161.825         D         —         INTL           84         157.275         161.825         D         —         TELEPHONE           85         157.275         161.875         D         —         TELEPHONE           86         157.325         161.925         D         —         TELEPHONE           87         157.375         157.375         S         —         PORT OPR           88         157.425         157.425         S         —         PORT OPR                                                                                                    | 70 | 150.075 | 100.070 | <u> </u> |          |            |
| 79       150.975       161.375       D       —       INTL         80       157.025       161.625       D       —       INTL         81       157.075       161.675       D       —       INTL         82       157.125       161.725       D       —       INTL         83       157.175       161.775       D       —       INTL         84       157.225       161.825       D       —       INTL         85       157.275       161.825       D       —       TELEPHONE         86       157.325       161.925       D       —       TELEPHONE         87       157.375       157.375       S       —       PORT OPR         88       157.425       157.425       S       —       PORT OPR                                                                                                    | 70 | 150.925 | 161 575 |          |          |            |
| 80         157.025         161.025         D         —         INTL           81         157.075         161.675         D         —         INTL           82         157.125         161.725         D         —         INTL           83         157.175         161.775         D         —         INTL           84         157.225         161.825         D         —         TELEPHONE           85         157.275         161.875         D         —         TELEPHONE           86         157.325         161.925         D         —         TELEPHONE           87         157.375         157.375         S         —         PORT OPR           88         157.425         157.425         S         —         PORT OPR                                                                                                    | /9 | 150.975 | 101.070 |          |          |            |
| 81         137.073         161.073         D         —         INTL           82         157.125         161.725         D         —         INTL           83         157.175         161.775         D         —         INTL           84         157.225         161.825         D         —         TELEPHONE           85         157.275         161.875         D         —         TELEPHONE           86         157.325         161.925         D         —         TELEPHONE           87         157.375         157.375         S         —         PORT OPR           88         157.425         157.425         S         —         PORT OPR                                                                                                    | 81 | 157.025 | 161.675 |          |          |            |
| 83         157.125         161.725         D         —         INTL           83         157.175         161.775         D         —         INTL           84         157.225         161.825         D         —         TELEPHONE           85         157.275         161.875         D         —         TELEPHONE           86         157.325         161.925         D         —         TELEPHONE           87         157.375         157.375         S         —         PORT OPR           88         157.425         157.425         S         —         PORT OPR                                                                                                    | 82 | 157.075 | 161.075 |          |          |            |
| 84         157.225         161.825         D         —         TELEPHONE           85         157.275         161.875         D         —         TELEPHONE           86         157.325         161.925         D         —         TELEPHONE           87         157.375         157.375         S         —         PORT OPR           88         157.425         157.425         S         —         PORT OPR                                                                                                    | 83 | 157 175 | 161.725 |          |          |            |
| 85         157.275         161.875         D         —         TELEPHONE           86         157.325         161.925         D         —         TELEPHONE           87         157.375         157.375         S         —         PORT OPR           88         157.425         157.425         S         —         PORT OPR                                                                                                    | 84 | 157 225 | 161 825 |          |          |            |
| 86         157.325         161.925         D         —         TELEPHONE           87         157.375         157.375         S         —         PORT OPR           88         157.425         157.425         S         —         PORT OPR                                                                                                    | 85 | 157.275 | 161.875 | D        |          | TELEPHONE  |
| 87         157.375         157.375         S         —         PORT OPR           88         157.425         157.425         S         —         PORT OPR                                                                                                    | 86 | 157.325 | 161,925 | D        |          | TELEPHONE  |
| 88 157.425 157.425 S — PORT OPR                                                                                                    | 87 | 157.375 | 157.375 | S        |          | PORT OPR   |
|                                                                                                    | 88 | 157.425 | 157.425 | Š        |          | PORT OPR   |

VERTEX STANDARD CO., LTD.

# CHANNEL LIST (CANADA)

| <u>сп</u>   |         |         | S/D      |    |            |
|-------------|---------|---------|----------|----|------------|
|             | 156.050 | 160,650 |          |    |            |
| 02          | 156 100 | 160,000 |          |    |            |
| 03          | 156 150 | 160,750 |          |    | TELEPHONE  |
| 04 A        | 156 200 | 156 200 | S        |    | CCG        |
| 05 A        | 156.250 | 156.250 | Š        |    | VTS        |
| 06          | 156.300 | 156.300 | Š        | _  | SAFETY     |
| 07 A        | 156.350 | 156.350 | Š        | _  | COMMERCIAL |
| 08          | 156,400 | 156,400 | S        |    | COMMERCIAL |
| 09          | 156.450 | 156.450 | S        | _  | CALLING    |
| 10          | 156.500 | 156.500 | S        | —  | COMMERCIAL |
| 11          | 156.550 | 156.550 | S        | _  | VTS        |
| 12          | 156.600 | 156.600 | S        |    | VTS        |
| 13          | 156.650 | 156.650 | S        | LO | BRG/BRG    |
| 14          | 156.700 | 156.700 | S        | —  | VTS        |
| 15          | 156.750 | 156.750 | S        | LO | COMMERCIAL |
| 16          | 156.800 | 156.800 | S        |    | DISTRESS   |
| 17          | 156.850 | 156.850 | S        | LO | SAR        |
| <u>18 A</u> | 156.900 | 156.900 | S        |    | COMMERCIAL |
| <u>19 A</u> | 156.950 | 156.950 | S        |    | COMMERCIAL |
| 20          | 157.000 | 161.600 | D        | LO | PORTOPR    |
| 21 A        | 157.050 | 157.050 | S        |    | CCG        |
| 22 A        | 157.100 | 157.100 | S        | —  | USCG       |
| 23          | 157.150 | 161.750 | D        |    |            |
| 24          | 157.200 | 161.800 | D        |    |            |
| 25          | 157.250 | 161.850 |          |    |            |
| 20          | 157.300 | 161.900 |          |    |            |
| 21          | 157.300 | 162,000 |          |    |            |
| 20          | 157.400 | 160.625 |          |    |            |
| 61 A        | 150.025 | 156.075 | D<br>S   |    |            |
| 62 A        | 150.075 | 150.075 | <u> </u> |    |            |
| 63A         | 156 175 | 156 175 | <u> </u> |    |            |
| 64          | 156 225 | 160.825 |          |    |            |
| 64 A        | 156 225 | 156 225 | S        |    | COMMERCIAL |
| 65 A        | 156 275 | 156 275 | S        |    | PORT OPR   |
| 66 A        | 156 325 | 156 325 | S        | 10 | PORT OPR   |
| 67          | 156.375 | 156.375 | Š        |    | BRG/BRG    |
| 68          | 156.425 | 156.425 | Š        | _  | SHIP-SHIP  |
| 69          | 156.475 | 156,475 | Š        | _  | PLEASURE   |
| 70          | _       | 156.525 | S        |    | DSC        |
| 71          | 156.575 | 156.575 | S        | —  | PLEASURE   |
| 72          | 156.625 | 156.625 | S        | —  | SHIP-SHIP  |
| 73          | 156.675 | 156.675 | S        | —  | PORT OPR   |
| 74          | 156.725 | 156.725 | S        | —  | PORT OPR   |
| 75          | 156.775 | 156.775 | S        | LO | PORT OPR   |
| 76          | 156.825 | 156.825 | S        | LO | PORT OPR   |
| 77          | 156.875 | 156.875 | S        | LO | PORT OPR   |
| 78 A        | 156.925 | 156.925 | S        |    | SHIP-SHIP  |
| 79 A        | 156.975 | 156.975 | S        |    | SHIP-SHIP  |
| 80 A        | 157.025 | 157.025 | S        | —  | SHIP-SHIP  |
| <u>81 A</u> | 157.075 | 157.075 | S        | —  |            |
| 82 A        | 157.125 | 157.125 | 5        |    |            |
|             | 15/.1/5 |         |          |    |            |
| 03 A        | 157.175 | 107.175 |          |    |            |
| 04          | 157.225 | 101.825 |          |    |            |
| C0          | 157.275 | 101.0/5 |          |    |            |
| 00          | 157.323 | 101.920 |          |    |            |
| 01          | 157.575 | 157.375 | 0<br>0   |    |            |
| 00          | 107.420 | 107.420 | S        |    |            |

Page 19

| СН   | FREQUENCY   | ENABLE/DISABLE | SCAN    | CHANNEL NAME |  |  |  |  |
|------|-------------|----------------|---------|--------------|--|--|--|--|
| WX01 | 162.550 MHz | Enable         | Disable | 162.550MHz   |  |  |  |  |
| WX02 | 162.400 MHz | Enable         | Disable | 162.400MHz   |  |  |  |  |
| WX03 | 162.475 MHz | Enable         | Disable | 162.475MHz   |  |  |  |  |
| WX04 | 162.425 MHz | Enable         | Disable | 162.425MHz   |  |  |  |  |
| WX05 | 162.450 MHz | Enable         | Disable | 162.450MHz   |  |  |  |  |
| WX06 | 162.450 MHz | Enable         | Disable | 162.450MHz   |  |  |  |  |
| WX07 | 162.525 MHz | Enable         | Disable | 162.525MHz   |  |  |  |  |
| WX08 | 161.650 MHz | Enable         | Disable | 161.650MHz   |  |  |  |  |
| WX09 | 161.775 MHz | Enable         | Disable | 161.775MHz   |  |  |  |  |
| WX10 | 163.275 MHz | Enable         | Disable | 163.275MHz   |  |  |  |  |

# CHANNEL LIST (WEATHER CHANNEL)

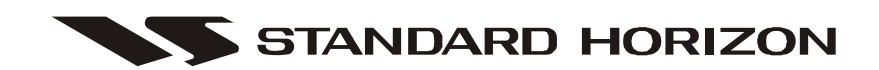

/